# กรณีรายงาน กท.20ก. ไม่ตรงกับรายงาน สปส.1-10 ในโปรแกรมตรวจสอบอย่างไร

### 💠 วัตถุประสงค์

เพื่อให้ผู้ใช้งานสามารถตรวจสอบและแก้ไขกรณีพบค่าจ้างในรายงาน กท.20ก. และรายงาน สปส.1-10 ไม่เท่ากันได้โดย ตรวจสอบผ่านรายงานแสดงก่าจ้างเพื่อประกอบรายงานตามแบบ กท.20ก.ตามเดือน เทียบกับรายงาน สปส.1-10 ที่ยื่นนำส่งในแต่ละ เดือน

## 💠 สาเหตุที่ทำให้รายงาน กท20ก. ไม่ตรงกับรายงาน สปส.1-10 ที่เรียกจากโปรแกรม

 มีการแก้ไขการตั้งก่าการคำนวณภาษีจากเหมา 3% เป็นหัก ณ ที่จ่าย หรือแก้ไขจากหัก ณ ที่จ่ายเป็น เหมา 3% โดยใช้ ประวัติเดิม

 มีการแก้ไขการคำนวณประกันสังคมของพนักงานจากคำนวณประกันสังคมเป็นไม่คำนวณประกันสังคม หรือแก้ไขจาก ไม่คำนวณประกันสังเป็นคำนวณประกันสังคม โดยใช้ประวัติเดิม

#### วิธีการตรวจสอบ

เรียกรายงานแสดงก่าจ้างเพื่อประกอบรายงานตามแบบ กท.20ก.ตามเดือน จากโปรแกรมเงินเดือน เพื่อนำมาตรวจสอบ กับ รายงาน สปส.1-10 ที่ยื่นส่งในแต่ละเดือน

#### 1. . วิธิการเรียกรายงาน สปส.1-10 จากโปรแกรมเงินเดือน

 หมวด งานเงินเดือน -> กลิกที่หน้าจอ ผลการคำนวณ -> เลือกเมนู รายงาน -> กลิก รายงานส่งประกันสังคม (ฉบับที่2 ลว.
 22/12/2546) -> เลือก รายงานก่าจ้างเพื่อประกอบรายงานตามแบบ กท.20ก ตามเดือน -> ระบุ วันที่จ่ายของเดือนที่ต้องการ เรียกรายงาน

| 🖀 ผลการคำนวณ                  |                                                                                                    |                                                                                                    |
|-------------------------------|----------------------------------------------------------------------------------------------------|----------------------------------------------------------------------------------------------------|
| แฟ้ม ผลการศำนวณ เตรียมดิสก์ ร | ายงาน หน้าต่าง วิธีใช้                                                                                     |                                                                                                    |
| เครื่องคิดเลข ปฏิทิน เพื่อ    | รายงานส่งสรรพากร (ฉบับที่ 3 ลว.11/1/2555)(3)<br>รายงานส่งประกันสังคม (ฉบับที่ 2 ลว.22/12/2546)(2)          |                                                                                                    |
|                               | รายงานส่งกรมพัฒนาฝีมือแรงงาน(I)                                                                            | <ul> <li>แบบรายการแสดงการส่งเงินสมทบ (สปส.1-10)(ตามแนวตั้ง)(0)</li> </ul>                                                                                                    |
| ังานเงินเดือน ข้อมูลแต่ละงวด  | รายงานสรุปยอดเงินเดือน(J)<br>PAYROLL SUMMARY REPORT                                                        | ແບບສາຍກາຈແສດຈາກຈະເຈົ້າເຈັ້າແຜນແບ (ສປ.ສ.1-10)(Letter)(L)<br>ແບບສາຍກາຈແສດຈາກຈະເຈີເຜີນແຜນແບ (ສປ.ສ.1-10)(ຫາມແນລຫັ້ຈ)(Letter)(E)<br>ໃນແສະ ໂອະນາລາຍແສດທາລະເຈົ້າເປັນແຜນ (ປັດສາມີແນລາທີ່) |
| ผลการศานวณ                    | ใบจ่ายเงินเดือน(L)<br>PAY SLIP                                                                             | ใบสรุปรายการแสดงการส่งจินสมหยุ (การณียืนรวม)(Letter)(T)<br>รายงานประกอบการส่งจินสมหยุ (กรณียืนรวม)(Letter)(T)                                                                     |
| 👰 ดังค่า                      | รายงานจ่ายเงินสด(M)                                                                                        | รายงานประกอบการส่งดิสก์ประกันสังคม (Letter)(R)                                                                                                    |
| ∛ งานบันทึกเวลา               | รายงานโอนเงินเดือนเข้าธนาคาร(N)                                                                            | รายงานประกอบการส่งเงินประกันสังคมผ่าน Internet(I)                                                                                                    |
| 🧭 เวลาท่างาน                  | รายงานไอนเงินเข้าธนาคาร เรียงตามรหัสแผนก, รหัสพนักงาน(O)<br>รวมหน้อมเว็บเสื้อแห้อรูปออรูร (ออนอรู้เออน)(O) | แบบขึ้นทะเบียนผู้ประกันตน (สปส.1-03)(3)                                                                                                    |
| 👼 กะการทำงาน                  | รายงานเอนเสนเดอนชายน่าง (ภาพรายงากสุด)(Q)                                                                  | แบบขึ้นทะเบียนผู้ประกันตน (สปส.1-03)(Letter)(C)                                                                                                    |
| 🍄 อนุมัติล่วงเวลา             | รายงานสรุบวนงานและวนหยุด(K)<br>รายงานเปรียบเทียบต่างๆ(S)                                                   | แบบแจงการรับผู้ประกันตนเขากาหาน (สบส.1-03/1)(D)<br>แบบแจ้งการรับผู้ประกันตนเข้าทำงาน (สปส.1-03/1) (Letter)(F)                                                                     |
| 🗟 อนุมัติลางาน                | รายงานนำสงเงินกองทุนสำรองเลี้ยงชีพ(T)                                                                      | แบบแจ้งการรับผู้ประกันตนเข้าทำงาน (สปส.1-03/1)(PS)(P)                                                                                                    |
|                               | รายงานอื่นๆ(U)                                                                                             | แบบแจงการรบผูประกนตนเขาหางาน (สบส.1-03/1)(PS)(Letter)(S)<br>แบบแจ้งการลาออกของผู้ประกันตน (สปส.6-09) แสดงเหตุผลการลาออก(6)                                                        |
| (a) ตั้งคำ                    | รายงานภาษาอังกฤษ(V)<br>รายงาน KPI(K)                                                                       | หะเบียนผู้ประกันตน (สปส.6-07)(7)<br>หะเบียนผู้ประกันตน (สปส.6-07)(1 etter)(6)                                                                                                    |
| ∛ งานผ่านเว็ป                 | รายงานแสดงผลการคำนวณเงินเดือน(W)                                                                           | หนังสือรับรองการหักเงินสมหาแล็อนภาษี(H)                                                                                                    |
| 👔 ผลอนุมัติผ่านเว็ป           | รายงานแลดงวธดานวณภาษ(X)<br>รายงานวิเคราะห์สำหรับผู้บริหาร(Y)                                               | <ul> <li>หนังสือรับรองการหักเงินสมหบบไงปี(J)</li> </ul>                                                                                                    |
| 👰 ตั้งค่า                     | ลงทะเบียนรายงาน(Z)                                                                                         | แบบแสดงเงินค่าจ้างประจำปักองทุนเงินทดแทน (กท.20ก.)(2)<br>แบบคำนวณค่าจ้างเพื่อประกอบรายงานตามแบบ กท.20ก.(K)                                                                        |
|                               |                                                                                                    | รายงานแสดงยอดรวมแบบรายการ สปส.1-10 แต่ละเดือน(M)                                                                                                    |
|                               |                                                                                                    | รายงานแสดงค่าจ้างเพื่อประกอบรายงานตามแบบ กท.20ก.ตามเดือน(N)                                                                                                    |
|                               |                                                                                                    | รายงานแสดงค่าจ้างเพื่อประกอบรายงานตามแบบ กท.20ก.ตามพนักงาน(O)                                                                                                    |
|                               |                                                                                                    | รายงานแสดงค่าจ้างเพื่อประกอบรายงานตามแบบ กท.20ก.แสดงตามงวด(Q)                                                                                                    |
|                               |                                                                                                    | รายงานแสดงคาจางเพอบระกอบรายงานตามแบบ กท.20ก.และ กงต I ตามพนกงาน (U)                                                                                                    |
|                               |                                                                                                    | รายงานผลต่างเงินสมทบประกันสังคมตามพน์กงาน(V)                                                                                                    |
|                               |                                                                                                    | รายรานผลตาพผนสมทบบาะกนสงคมตามเตอน(W)<br>รายรายเสดข้อมอยอดในอดหย่อมแอนประกับสังคม(Y)                                                                                               |
|                               |                                                                                                    | รายงานตรวจสอบยอดเงินประกันสังคมของพนักงานในแต่ละเดือน (Y)                                                                                                    |
|                               |                                                                                                    | แบบแจ้งการเปลี่ยนแปลงข้อเห็จจริงผู้ประกันตน (สปส.6-10)(Z)                                                                                                    |
|                               |                                                                                                    | แบบเลือกสถานพยาบาลในการรับบริการหางการแพทย์ (สปส.9-02)(9)                                                                                                    |

# ≽ ระบุเดือนที่ต้องการตรวจสอบ

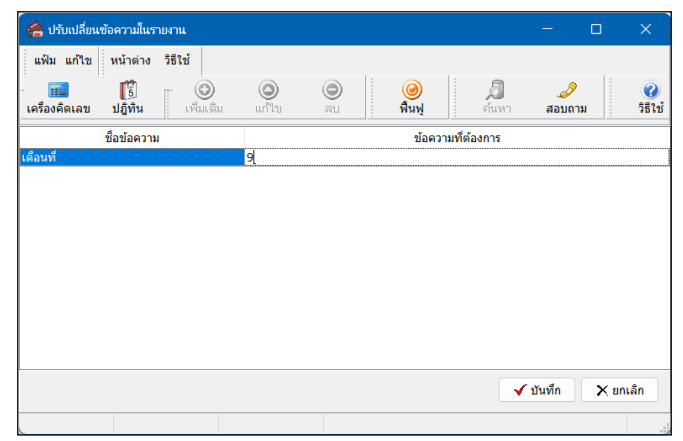

#### ≽ ตรวจสอบจำนวนคนในรายงาน

| รหัสพนักงาน |                      | ชื่อสกุล | เงินเดือน | ด่าจ้างรายวัน | เงินได้อื่นๆ | รวมค่าจ้าง | ส่วนที่เกิน<br>20,000 / เดือน | ค่าจ้างสุท<br>ที่ต้องแ≮ |
|-------------|----------------------|----------|-----------|---------------|--------------|------------|-------------------------------|-------------------------|
| สาขา        | 01 สำนักงาน          | ใหญ่     |           |               |              |            |                               |                         |
| แผนก        | 01 ប័ព្              | jā       |           |               |              |            |                               |                         |
| 001         | นายที่วา พิพัฒน์พงษ์ |          | 50,000.00 |               | 0.00         | 50,000.00  | 30,000.00                     | 20,000                  |
| รวมแผนก     | บัญชี                | 1.81     | 50,000.00 | -             | -            | 50,000.00  | 30,000.00                     | 20,000                  |
| อมสาขา      | สำนักงานใหญ่         | 1 คน     | 50,000.00 | 0.00          | 0.00         | 50,000.00  | 30,000.00                     | 20,000                  |
| รวมทั้งหมด  | Г                    | 1 คน     | 50,000.00 | 0.00          | 0.00         | 50,000.00  | 30,000.00                     | 20,000                  |

#### 2. วิธีการเรียกรายงานแบบรายการแสดงการส่งเงินสมทบ (สปส.1-10) จากโปรแกรมเงินเดือน

 หมวด งานเงินเดือน -> คลิกที่หน้าจอ ผลการคำนวณ -> เลือกเมนู รายงาน -> คลิก รายงานส่งประกันสังคม (ฉบับที่2 ลว.
 22/12/2546) -> เลือก แบบรายการแสดงการส่งเงินสมทบ (สปส.1-10)(ตามแนวตั้ง) -> ระบุ วันที่ง่ายของเดือนที่ต้องการ เรียกรายงาน

| 🙈 ผลการคำนวณ                                      |                                                                                                    |                                                                                                    |
|---------------------------------------------------|----------------------------------------------------------------------------------------------------|----------------------------------------------------------------------------------------------------|
| แฟ้ม ผลการศำนวณ เตรียมดิส <i>เ</i>                | รายงาน หน้าต่าง วิธีใช้                                                                                  |                                                                                                    |
| i 📾 📫 🗸                                           | รายงานส่งสรรพากร (ฉบับที่ 3 ลว.11/1/2555)(3)                                                             |                                                                                                    |
| เครื่องคิดเลข ปฏิทิน เพื่                         | รายงานส่งประกันสังคม (ฉบับที่ 2 ลว.22/12/2546)(2)                                                        | แบบรายการแสดงการส่งเงินสมทบ (สปส.1-10)(1)                                                                                                    |
|                                                   | รายงานส่งกรมพัฒนาฝีมือแรงงาน(I)                                                                          | แบบรายการแสดงการส่งเงินสมทบ (สปส.1-10)(ตามแนวตั้ง)(0)                                                                                                    |
| ४ งานเงินเดือน ு>>>>>>>>>>>>>>>>>>>>>>>>>>>>>>>>> | รายงานสรุปยอดเงินเดือน(J)<br>PAYROLL SUMMARY REPORT                                                      | แบบรายการแสดงการสงมินสมเทย (สมส.1-10)(letter)(L)<br>แบบรายการแสดงการส่งมินสมเทย (สมส.1-10)(ตามแนวตั้ง)(Letter)(E)<br>ใหละปรากการแสดงการสงมินสมเทย (กรณีโปนรรม)(A)                                                                                 |
| ผลการศานวณ                                        | ใบจ่ายเงินเดือน(L)<br>PAY SLIP                                                                           | โบสรุปรายการสงดิงการสงเดินสมหาย (กรณียืนร่วม)(Letter)(T)<br>รายมาประกอบการสงเดิมกัน (กรณียืนร่วม)(Letter)(T)                                                                                                    |
| 👰 ตั้งค่า                                         | รายงานจ่ายเงินสด(M)                                                                                      | รายงานประกอบการส่งดีสกัประกันสังคม (Letter)(R)                                                                                                    |
| ∛ งานบินทึกเวลา                                   | รายงานโอนเงินเดือนเข้าธนาคาร(N)                                                                          | ▶ รายงานประกอบการส่งเงินประกันสังคมผ่าน Internet(I)                                                                                                    |
| 💆 เวลาท่างาน                                      | รายงานโอนเงินเข้าธนาคาร เรียงตามรหัสแผนก, รห้สพนักงาน(O)<br>รายงานโอนเงินเดือนเข้าธนาคาร (ภาษาอังกฤษ)(Q) | แบบขึ้นทะเบียนผู้ประกันตน (สปส.1-03)(3)<br>แรมขึ้นของถึงแม่ประกันตน (สปส.1-03)(Letter)(C)                                                                                                    |
| 🌌 กะการทำงาน                                      | รายงานสรปวันงานและวันหยุด(R)                                                                             | แบบออนสู่บารกันดัน (กอก.1-03)(Letter)(C)                                                                                                    |
| 🍄 อนุมัติส่วงเวลา                                 | รายงานเปรียบเทียบต่างๆ(S)                                                                                | <ul> <li>มบบแจ้งการรับผู้ประกันตนเข้าทำงาน (สปส.1-03/1) (Letter)(F)</li> </ul>                                                                                                    |
| 🗟 อนมัติลางาน                                     | รายงานนำส่งเงินกองทุนสำรองเลี้ยงชีพ(T)                                                                   | ▶ แบบแจ้งการรับผู้ประกันตนเข้าทำงาน (สปส.1-03/1)(PS)(P)                                                                                                    |
| 🚛 ผลการศานวณ                                      | รายงานอื่นๆ(U)                                                                                           | แบบแจงการรบผูประกนตนเขาหางาน (สปส.1-03/1)(PS)(Letter)(S)<br>แบบแจ้งการลาออกของผู้ประกันตน (สปส.6-09) แสดงเหตุผลการลาออก(6)                                                                                                    |
| 🚳 ตั้งค่า                                         | รายงานภาษาอังกฤษ(V)<br>รายงาน KPI(K)                                                                     | หะเบียนผู้ประกันตน (สปส.6-07)(7)                                                                                                    |
| ∛ งานผ่านเว็ป                                     | รายงานแสดงผลการคำนวณเงินเดือน(W)                                                                         | หะเบยนผูบระกนตน (สบส.6-07)(Letter)(G)                                                                                                    |
| ที่ ผลอนุมัติผ่านเว็ป                             | รายงานแสดงวิธีคำนวณภาษี(X)<br>รายงานวิเคราะห์สำหรับผู้บริหาร(Y)                                          | <ul> <li>หนังสือรับรองการหักเงินสมทบเดือนภาษี(H)</li> <li>หนังสือรับรองการหักเงินสมทบทั้งปี(J)</li> </ul>                                                                                                    |
| 👰 ตั้งค่า                                         | ลงทะเบียนรายงาน(Z)                                                                                       | แบบแสดงเฉินค่าจ้างประจำปีกองหุนเงินหดแหน (กห.20ก.)(2)<br>แบบค่านวณค่าจ้างเพื่อประกอบรายงานตามแบบ กห.20ก.(K)                                                                                                    |
|                                                   |                                                                                                    | รายงานแสดงขอดรวมแบบรายการ สปส.1-10 แต่ละเดือน(M)<br>รายงานแสดงค่าจ้างเพื่อประกอบรายงานตามแบบ กห.20ก.ตามเดือน(N)<br>รายงานแสดงค่าจ้างเพื่อประกอบรายงานตามแบบ กห.20ก.ตามพนักงาน(O)<br>รายงานแสดงค่าจ้างเพื่อประกอบรายงานตามแบบ กห.20ก.แสดงตามงวด(Q) |

# ▶ ระบุข้อความที่หน้าจอปรับเปลี่ยนข้อความในรายงาน

| แฟ้ม แก้ไข หน้าต่าง วิธีใช้             |                           |
|-----------------------------------------|---------------------------|
| เครื่องคิดเลข ปฏิทิน เพิ่มเติม          | <ul> <li></li></ul>       |
| ชื่อข้อความ                             | ข้อความที่ต้องการ         |
| ต้องการแสดงที่อยู่ ตามสำนักงานใหญ่      | 🔿 พิมพ์ 💽 ไม่พิมพ์        |
| ชื่อสาขา                                | สำนักงานใหญ่              |
| สาดับที่สาขา                            | 000000                    |
| ชื่อผู้รับรอง                           | ()                        |
| ต้องการพิมพ์พนักงานที่ไม่มีประกันสังคม? | 🔿 พิมพ์ 💽 ไม่พิมพ์        |
| วันที่ยื่นรายการ                        | ยื่นแบบวันที่เดือนพ.ศพ.ศ. |
| ตำแหน่งผู้รับรอง                        |                           |
|                                         |                           |

#### ≽ ตรวจสอบจำนวนคนในรายงาน

|                                                                                                    | แบบรายการแสด                               | งงการส่งเงินสมทบ                                                                 | ปร                                            | <ol> <li>1-10 (ส่วนที่ 1</li> </ol> |
|----------------------------------------------------------------------------------------------------|--------------------------------------------|----------------------------------------------------------------------------------|-----------------------------------------------|-------------------------------------|
| ราณราณของของคม<br>ชื่อสถานประกอบการ บริษัทด้วยข่างไป<br>ชื่อสาขา (ถ้ามี) ล้วบัหงานใหญ่<br>ที่ตั้งล้านักงานใหญ่เลาขา                                                       | แกรม ซี-ปีชิเนส พลัส จำกัด                 |                                                                                  | เลขที่บัญชี<br>ดำดับที่สาขา                   | 00-00000004                         |
| รหัดไประณีย<br>การบำส่งเงินสมทบสำหรับค่าจ้างเ <i>ด</i> ือน กั                                                                                                    | 11917911 W 8 2567                          | สำหรับเจ้าห                                                                      | อัตราเงินสมทบร้อยละ<br>บ้าที่สำนักประกับสังคม | 5.00                                |
| รายการ                                                                                                    | นยายน พ.ศ. 2567<br>จำนวนเงิน               | สาหรบเขาห<br>จำระเงินวันที่                                                      | นาทสานกับระกันสพิศษ                           |                                     |
| 1. เงินค่าจ้างทั้งสิ้น                                                                                                    | 100,000.00                                 | เงินเพิ่ม (ถ้ามี)                                                                | บาท                                           | ន៍ ជ                                |
| <ol> <li>เงินสมทบผู้ประกันสน</li> <li>เงินสมทบผู้ประกันสน</li> </ol>                                                                                                    | 1,500.00                                   | ไปเสรจรบเงินเดมท                                                                 | เลขท                                          |                                     |
| <ol> <li>เงินสมทบนายจาง</li> <li>รวมเงินสมทบที่นำส่งทั้งสิ้น</li> </ol>                                                                                                   | 2,400.00                                   | ดงชื่อ                                                                           |                                               |                                     |
| (สองพันสี่ร้อยบาทถั่วน)                                                                                                    |                                            | (                                                                                |                                               |                                     |
| <ol> <li>จำนวนผู้ประกันตนที่ส่งเงินสมทบ</li> </ol>                                                                                                    | 2                                          | สำหรับ                                                                           | เจ้าหน้าที่ธนาคร                              |                                     |
| ร้างแจ้าขอรับของว่ารายการที่แจ้งได้เป็นรายกา<br>เป็นจริงทุกประการท้อมได้แนบ<br>X รายคะเรียดการบ้าด่งถิ่มแมาบ จำนวน<br>แต่นจานแม่เหล็ก จำนวน<br>2 ชินทะร์เน้ท<br>นี้ ชิน ๆ | รที่ถูกต้องครบถ้วนและ<br>แห่น หรือ<br>แห่น | อ้างะเหินวันที่<br>ใบน้ำฝากและใบเตร็จรับเหินเต่มที่<br>ประทับตรายนาคาง<br>ดงชื่อ | แตยที่                                        |                                     |
| ดงชื่อ                                                                                                    | นายจ้า                                     | งผู้รับมอบอำนาจ                                                                  |                                               |                                     |
| (<br>ພີດີເວລ<br>(ຮໍ້ພັ) ຄືກແກນ່ອ                                                                                                    | )<br>                                      |                                                                                  |                                               |                                     |

### 3. กรณีจำนวนคนในรายงานไม่เท่ากัน

กรณีที่จำนวนคนในรายงานไม่เท่ากัน ให้ทำการตรวจสอบจากหน้าใบรายละเอียดของแต่ละคนว่าพนักงานท่านไหนที่ หายไป เพื่อทำการแก้ไขการตั้งก่าการกำนวณภาษีประกันสังคมในประวัติของพนักงานท่านนั้นให้ถูกต้อง

| ายละเอยด<br>ใหรับค่าจ้าง<br>อสถานประก | การนำส่งเงินสมทบ<br>ดีอน กันยายน พ.ศ. 2567<br>อบการ บริษัทดัวอย่างโปรแก | กรม อี-บีซิเนส พลัส จำกัด            | แผ่นที่<br>เดขที่บัญชี<br>ลำดับที่สาข | สปส.1<br>1 ในจำนวน<br>000000000<br>ก 000000 | -10 (ส่วนที:<br>1<br>0  |
|---------------------------------------|-------------------------------------------------------------------------|--------------------------------------|---------------------------------------|---------------------------------------------|-------------------------|
| 1                                     | 2                                                                       | 3                                    |                                       | 4                                           | 5                       |
| ลำดับที่                              | เดขประจำตัวประชาชน                                                      | ดำนำหน้านาม-ชื่อ-ชื่อสกุดผู้ประกันตน |                                       | ค่าจ้างที่จ่ายจริง                          | เงินสมทบ<br>ผู้ประกันตน |
| 1                                     | 1-2345-67893-33-3                                                       | นายที่วา พีพัฒน์พงษ์                 |                                       | 50,000.00                                   | 750.0                   |
| 2                                     | 0-1234-56789-12-3                                                       | นายศิระ ราติพลน์                     |                                       | 50,000.00                                   | 750.0                   |
|                                       |                                                                         |                                      |                                       |                                             |                         |

| รหัสพนักงาน |              | ชื่อสกุล     |      | เงินเดือน | ค่าจ้างรายวัน | เงินได้อื่นๆ | รวมค่าจ้าง | ส่วนที่เกิน<br>20,000 / เดือน | ค่าจ้างสุท<br>ที่ต้องแจ่ |
|-------------|--------------|--------------|------|-----------|---------------|--------------|------------|-------------------------------|--------------------------|
| สาขา _      | 01 a         | ่านักงานใหญ่ |      |           |               |              |            |                               |                          |
| แผนก        | 01           | บัญชี        |      |           |               |              |            |                               |                          |
| 001         | นายที่วา พิเ | พัฒน์พงษ์    |      | 50,000.00 | -             | 0.00         | 50,000.00  | 30,000.00                     | 20,000.0                 |
| รวมแผนก     | บัญชี        |              | 1 คน | 50,000.00 | -             | -            | 50,000.00  | 30,000.00                     | 20,000.0                 |
| รวมสาขา     | สำนักงานใหญ่ |              | 1 คน | 50,000.00 | 0.00          | 0.00         | 50,000.00  | 30,000.00                     | 20,000.0                 |
| รวมทั้งหมด  |              |              | 1 คน | 50,000.00 | 0.00          | 0.00         | 50,000.00  | 30,000.00                     | 20,000.0                 |

จากตัวอย่างพบว่านายศิระ เป็นพนักงานที่ทำให้ยอดรายงานไม่ตรง เมื่อเข้าไปตรวจสอบที่ประวัติของนายศิระ พบว่ามีการ ตั้งค่าวิธีคำนวณภาษีเป็นเหมา 3% แต่มีการตั้งค่าให้หักประกันสังคมด้วย กรณีให้ทำการแก้ไขวิธีการคิดภาษี หรือ วิธีการ หักประกันสังคมให้ถูกต้อง แล้วตรวจสอบรายงานใหม่อีกครั้ง

| * วิธีศานวณภาษี                                                                                                    | Г Г                                                                                                    | เหมา 3%                                                                                                    | 1                                                                                                    |                                           |                        |
|----------------------------------------------------------------------------------------------------|----------------------------------------------------------------------------------------------------|----------------------------------------------------------------------------------------------------|----------------------------------------------------------------------------------------------------|-------------------------------------------|------------------------|
| วิธียืนแบบภงด.91                                                                                                    |                                                                                                    | ฟอร์มภงด.91 🕓                                                                                                    | ·                                                                                                    |                                           |                        |
| หักเงินสนับสนุนการศึกษาเ                                                                                                    | เละเงินบริจาค                                                                                                    |                                                                                                    | เฉพาะกรณีไม่ได้เป็นพ                                                                                                    | นักงานตั้งแต่ต้นปี                        |                        |
| เงินสนับสนุนเพื่อการศึกษ                                                                                                    | n                                                                                                    | 0.00                                                                                                    | สานวนเดือนที่ต้องจ่าย                                                                                                    | ภาษี(ต่อปี)                               |                        |
| เงินบริจาค                                                                                                    |                                                                                                    | 0.00                                                                                                    | เงินได้ก่อนเข้าเป็นพนั                                                                                                    | กงาน                                      | 0.                     |
|                                                                                                    | บจากการซื้ออสังหาริบ                                                                                                    | พรัพย์                                                                                                    | ภาษีที่ถูกหักก่อนเข้าเป็                                                                                                    | นพนักงาน                                  | 0.                     |
| สักความีเสียได้ที่ได้รับขณะ                                                                                                    | šu                                                                                                    | 0.00                                                                                                    | เฉพาะกรณีที่ไม่ได้ใช้โ                                                                                                    | ปรแกรมศานวณตั้งแ                          | เต่ด้นปี               |
| มอด่าวสังหาริมทรัพย์ฯ                                                                                                    |                                                                                                    | 0.00                                                                                                    | ปีที่เริ่มสามาณโดยโปร                                                                                                    | 11051                                     | 25                     |
| Sur Provi Inning I                                                                                                    |                                                                                                    | 0.50                                                                                                    | เงินได้ก่อนใช้โปรแกรม                                                                                                    |                                           | 0.                     |
|                                                                                                    |                                                                                                    |                                                                                                    | ภาษีที่ถูกหักก่อนใช้โป                                                                                                    | รแกรม                                     | 0.                     |
| _รายการเงินได้ที่ได้รับยกเว้ฯ                                                                                                    | u                                                                                                    |                                                                                                    | ภาษีที่บริษัทออกให้ก่อ                                                                                                    | นใช้โปรแกรม                               | 0.                     |
| กองหายไวเหมืองไวะออกร้า                                                                                                    |                                                                                                    | 0.00                                                                                                    | ามพาะกรณีต้องการแก้                                                                                                    | ขภาษีปาส่งเลง                             |                        |
| กองพุ่นบาเหนงบาน ญขา                                                                                                    | 14 1011 13                                                                                                    | 0.00                                                                                                    | งวุตระหว่างปี                                                                                                    |                                           |                        |
| กองพุ่นสงเคราะหครู เรงเร<br>เงินสะสมกองพบการออบ                                                                                                    | อนเอกขน<br>เห่งทาติ                                                                                                    | 0.00                                                                                                    | ต้องการแก้ไข                                                                                                    |                                           |                        |
| ผู้มีเงินได้อายตั้งแต่ 65 ปี                                                                                                    |                                                                                                    | 0.00                                                                                                    | ต้องการนำส่งไม่เ                                                                                                    | กิน                                       | 0.00                   |
| ค่สมรสอายตั้งแต่ 65 ปี                                                                                                    |                                                                                                    | 0.00                                                                                                    | งวดปลายปี                                                                                                    |                                           |                        |
| · ·                                                                                                    |                                                                                                    |                                                                                                    |                                                                                                    |                                           |                        |
| เงินค่าชดเชยที่ได้รับตามก                                                                                                    | กฏหมายแรงงาน                                                                                                    | 0.00                                                                                                    | ต้องการแก้ไข<br>ต้องการนำส่งไม่เ                                                                                                    | กิน                                       | 0.00                   |
| เงินค่าชดเชยที่ใต้รับตาม<br>ผลงานพิ                                                                                                    | าฏหมายแรงงาน<br>เศษ                                                                                                    | 0.00                                                                                                    | ต้องการนก้ไข<br>ต้องการนำส่งไม่เ<br>ความผิดเ                                                                                                    | กิน                                       | 0.00                   |
| เงินค่าบดเชยที่ได้รับตาม<br>ผลงานพี<br>  เงินเดือน   ภาษีเงินได้<br>รายละเมียดประกันสังคม                                                                                                    | าฏหมายแรงงาน<br>เศษ<br>( ประกันสังคม                                                                                                    | 0.00<br> <br>กองทุนสำรองฯ   เงินศัก<br>รหัสส                                                                          | ต้องการแก้เข<br>ต้องการนำสังไม่เ<br>ดวามศิต<br>ประกัน-กู้-ผ่อน ) บุตคลศ้า<br>าานรักษาพยาบาอที่พบง.ต้อง                                                                                                    | กิน<br>เละโทษ<br>ประกัน   เปี้ยขยัน       | 0.00<br>  สิทธิการลา   |
| เงินคำชดเชยที่ได้รับตามก<br>ผลงานพี<br>  เงินเดือน   ภาษีเงินได้<br>รายละเงียดประกันสังคม<br>* พักประกันสังคม                                                                                                    | าฏหมายแรงงาน<br>เศษ<br>ประกันสังคม                                                                                                    | 0.00<br> <br>กองทุนสำรองๆ   เงินศ้า<br>รหัสสะ                                                                         | ต้องการแก้ไข<br>ต้องการนำสังไม่เ<br>ดวามศิต<br>ประกัน-กู้-ผ่อน ) บุตคลค้า<br>ภานรักษาพยาบาลที่พนง.ต้อง                                                                                                    | กิน<br>เละโทษ<br>ประกัน   เบียขยัน<br>การ | 0.00<br>เ   สิทธิการลา |
| เงินคำชดเชยที่ได้รับตามก<br>ผลงานพี<br>  เงินเดือน   ภาษีเงินได้<br>รายละเมือดประกันสังคม<br>* งักประกันสังคม<br>วิธีหัก                                                                                                    | าฏหมายแรงงาน<br>เศษ<br>ประกับสังคม<br>พนักงานจ่ายเอง                                                                                                    | 0.00<br> <br>กองทุนสำรองๆ เงินศัก<br>ข้อง                                                                             | ต้องการแก้ไข<br>ต้องการนำสังไม่เ<br>ความศิต<br>ประกัน-กู้-ย่อน ) บุตคลค้า<br>มานรักษาพยาบาลที่พนง.ต้อง                                                                                                    | กิน                                       | 0.00                   |
| เงินดำชดเชยที่ได้รับตามเ<br>ผลงานพิ<br>  เงินเดือน   ภาษีเงินได้<br>รายละเม็ยคประกันสังคม<br>* หักประกันสังคม<br>วิธีหัก<br>วินพัสมัคร                                                                                                    | เศษ<br>ประกับสังคม<br>ซามิกงานจ่ายเอง<br>22/01/2550                                                                                                    | 0.00<br> <br>กองทุนสำรองา   เงินค้า<br>ปีอะ<br>พื่อ<br>ต่อ                                                            | ต้องการแก้ไข<br>ต้องการนำส่งไม่เ<br>ดวามคิดเ<br>ประกัน-กู้-ย่อน ) บุคคลค้า<br>มานรักษาพยาบาลที่พนง.ต้อง<br>สถานรักษาพยาบาลปัจจุบัน<br>งการเลือก สำคับที่ 1                                                            | กิน                                       | 0.00                   |
| เงินดำชดเชยที่ได้รับตามก<br>ผลงานพี<br>  เงินเลือน   ภาษีเงินได้<br>รายละเอียดประกันสังคม<br> * หักประกันสังคม<br> รีซิหัก<br>วินิทัสมัคร<br> เลขที่ปัตรประกันสังคม                                                                                                    | เศษ<br>ประกับสังคม<br>พนักงานจ่ายแอง<br>22/01/2550<br>0123456789123                                                                                                    | 0.00<br>กองทุนสำรองฯ เงินศัก<br>รับล<br>สา<br>สา                                                                      | ต้องการแก้ไข<br>ต้องการนำส่งไม่<br>ดวามศิต<br>ประกัน-กู้-ผ่อน   บุตุคลค้า<br>งานรักษาพยาบาลที่พนง.ต้อง<br>สถานรักษาพยาบาลขึ้งจุบัน<br>งการแล้อก สาสับที่ 1<br>ลับที่ 2                                                | กิน                                       | 0.00                   |
| เงินดำชดเชยที่ได้รับตาม<br>ผลงานพี<br>  เงินเดือน   ภาษีเงินได้<br>รายละเมือดประกันสังคม<br>* ทักประกันสังคม<br>รื้อี่หัก<br>วันพื้สมัคร<br>เลขที่ปัดรประกันสังคม<br>ตำนำหน้าชื่อ                                                                                                    | เศษ<br>ประกามส่งคม<br>ซา<br>พนักงามส่ายแอง<br>22/01/2550<br>0123456789123<br>นาย                                                                                                    | 0.00<br> <br>กองทุนสำรองๆ เงินค้า<br>ข้อเ<br>มื่อ<br>สำ<br>มีการค่าง<br>สำ                                            | ต้องการแก้ไข<br>ต้องการนำส่งไม่เ<br>ดวามศิต<br>ประกัน-ถู้-ผ่อน   บุคคลศ้า<br>มานรักษาพยาบาลที่พนง.ต้อง<br>สถามรักษาพยาบาลปัจจุบัน<br>งการเลือก สำคับที่ 1<br>คับที่ 2<br>คับที่ 3                                     | กิน                                       | 0.00                   |
| เงินคำชดเชยที่ได้รับตามก<br>ผลงานพี<br>  เงินเดือน   ภาษีเงินได้<br>รายละเงียดประกันสังคม<br>* ทักประกันสังคม<br>วิธีหัก<br>วันพี่สมัคร<br>เลขที่ปัตรประกันสังคม<br>ศำนาหน้าชื่อ                                                                                                    | เศษ<br>ประกับสังคม<br>ซามิกงานจ่ายเอง<br>22/01/2550<br>0123456789123<br>นาย<br>ท่าสมหานลัดราต่างกัน                                                                                                    | 0.00<br>กองพุนสารองฯ เงินด้า<br>มือเ<br>มือเ<br>สา<br>สา<br>สา<br>สา                                                  | ต้องการแก้ไข<br>ต้องการนำส่งไม่เ<br>ความผิดเ<br>ประกัน-กู้-ฟอน   บุคดลล้า<br>มานรักษาพยาบาลที่พนง.ต้อง<br>สถานรักษาพยาบาลขีจจุบัน<br>งการเลือก สำคับที่ 1<br>ด้บที่ 2<br>ด้บที่ 3                                     | กิน                                       | 0.00                   |
| เงินดำชดเชยที่ได้รับตาม<br>ผลงานพี<br>  เงินเดือน   ภาษีเงินได้<br>รายละเงียดประกันสังคม<br>* พักประกันสังคม<br>วิธีหัก<br>วันพื้สมัคร<br>เลขท์ปัตรประกันสังคม<br>ศำนาหน้าชื่อ<br>เฉพาะกรณีพนักงานและบริษั<br>อัตราพยักงานหักเข้ากลง                                                                                       | เศษ<br>ประกับเรื่องาน<br>พนักงานจ่ายเอง<br>22/01/2550<br>0123456789123<br>นาย<br>ท่าสมหาบอัตราต่างกัน<br>พบประกันสังคม                                                                                                    | 0.00<br>กองพุนสารองฯ เงินด้า<br>มือเ<br>มือ<br>สา<br>สา<br>สา                                                         | ต้องการแก้ไข<br>ต้องการนำส่งไม่เ<br>ความผิดเ<br>ประกัน-กู้-ฟอน   บุคดอส่า<br>มานรักษาพยาบาลที่พนง.ต้อง<br>สถานรักษาพยาบาลขีจจุบัน<br>งการแล็อก สำลับที่ 1<br>ลับที่ 2<br>ลับที่ 3                                     | กิน                                       | 0.00                   |
| เงินคำชดเชยที่ได้รับตามก<br>ผลงานพี<br>  เงินเดือน   ภาษีเงินได้<br>รายละเอียดประกันสังคม<br>* หักประกันสังคม<br>* หักประกันสังคม<br>สำนาหน้าชื่อ<br>เฉพาะกรณีหนักงานและบริษี<br>อัตราหนักงานหักเข้ากอง<br>อัตราหรือหมุภายกองทุน                                                                                           | าฏหมายแรงงาน<br>เสษ<br>ประกันสังคม<br>พนักงานจ่ายเอง<br>22/01/2550<br>0123456789123<br>นาย<br>ท่าสมหาบอัคราต่างกัน<br>ทุนประกันสังคม<br>ประกันสังคม                                                                                                    | 0.00<br>กองทุนสารองๆ เงินด้า<br>มือ<br>ด้อ<br>สา<br>สา                                                                | ต้องการแก้ไข<br>ต้องการนำส่งไม่เ<br>ตวามศิต<br>ประกัน-กู้-ฟอน บุคคอสำว<br>มานรักษาพยาบาลที่พนง.ต้อง<br>สถานรักษาพยาบาลบีจจุบัน<br>งการเลือก สำคับที่ 1<br>สถานรักษาพยาบาลบีจจุบัน<br>งการเลือก สำคับที่ 1<br>สถาที่ 3 | กิน                                       | 0.00                   |
| เงินดำชดเชยที่ได้รับตาม<br>ผลงานพี<br>เงินเดือน ภาษีเงินได้<br>รายละเมียดประกันสังคม<br>* หักประกันสังคม<br>ริชิทัก<br>วันที่สมัคร<br>เลขที่บัดรประกันสังคม<br>ศำนาหน้าชื่อ<br>ฉัดราพมีกงานและบริษั<br>ฉัดราพมีกงานและบริษั<br>ฉัดรามวิษัทสมหบกองทุน                                                                       | าฏหมายแรงงาน<br>เศษ<br>ประกับสังคม<br>พมักงานจ่ายเอง<br>22/01/2550<br>0123456789123<br>นาย<br>ท่าสมหบบัตราต่างกัน<br>พุบประกันสังคม<br>ประกันสังคม                                                                                                    | 0.00                                                                                                    | ต้องการแก้ไข<br>ต้องการนำส่งไม่เ<br>ตวามคิด<br>ประกัน-รู้-ส่อน   บุคคลส่าว<br>มานรักษาพยาบาลบัจจุบัน<br>งการเลือก สำคับที่ 1<br>สันที่ 2<br>ดันที่ 3                                                                  | กิน                                       | 0.00                   |
| เงินดำชดเชยที่ได้รับตาม<br>ผลงานพี<br>เงินเดือน ภาษีเงินได้<br>รายละเอียดประกันสังคม<br>* หักประกันสังคม<br>ริธิหัก<br>วันที่สมัคร<br>เลขที่ปัดรประกันสังคม<br>สำนาหน้าชื่อ<br>อัตรามริษัทสมหบกองทุน<br>อัตรามริษัทสมหบกองทุน<br>เฉพาะกรณีในได้เป็นพนักงา<br>ยอดเริ่มประกับสังกองทุน                                       | าฏหมายแรงงาน<br>เสาะ<br>ประกับสังคม<br>พนักงานจ่ายเอง<br>22/01/2550<br>0123456789123<br>นาย<br>ท่าสมหบอัตราต่างกัน<br>พุบประกันสังคม<br>ประกันสังคม<br>ประกันสังคม<br>นตรีแตต่นปี<br>อถอมเป็นแช่ความ                                                                                 | 0.00                                                                                                    | ต้องการแก้ไข<br>ต้องการนำส่งไม่เ<br>ตวามคิด<br>ประกัน-รู้-ห่อน   บุคคลศ้า<br>มานรักษาพยาบาลบีจจุบัน<br>งการแล้อก สำคับที่ 1<br>คับที่ 3<br>0.00%<br>0.00%                                                             | กิน                                       | 0.00                   |
| เงินดำชดเชยที่ได้รับตาม<br>ผลงานพี<br>  เงินเดือน   ภาษีเงินได้<br>รายละเอียดประกันสังคม<br>* หักประกันสังคม<br>วิชิทัก<br>วินที่สมัคร<br>เลขทั่นครประกันสังคม<br>สานาหน้าชื่อ<br>ฉัดราษเนิดงานและบริษั<br>ฉัดรามริษัทสมทบกองทุน<br>เฉพาะกรณีหมักงานเล้งหมุกหมั                                                            | าฏหมายแรงงาน<br>เศษ<br>ประกับสังคม<br>พนิกงานจ่ายเอง<br>22/01/2550<br>0123456789123<br>นาย<br>เทสมทบอัตราต่างกัน<br>พาย<br>มาระกันสังคม<br>ประกันสังคม<br>นตรังแต่ต่นปี<br>กก่อนเป็นพนักงาน                                                                                          | 0.00<br>กองทุนสำรองฯ เงินตัว<br>มือ<br>สำ<br>สำ                                                                       | ต้องการแก้ไข<br>ต้องการนำส่งไม่เ<br>ตวามศิต<br>ประกัน-รู้-สอน   บุคลลส่าว<br>ภานรักษาพยาบาลบัจจุบัน<br>งการเลือก สำคับที่ 1<br>คับที่ 2<br>คับที่ 3<br>0.00%<br>0.00%                                                 | กิน                                       | 0.00                   |
| เงินดำชดเชยที่ได้รับตาม<br>ผลงานพี<br>เงินเดือน ภาษีเงินได้<br>รายละเอียดประกันดังคม<br>* หักประกันดังคม<br>ริชิทัก<br>วินที่สมัยคประกันดังคม<br>สำนาหน้าชื่อ<br>สตราพบิดงานและบริษิ<br>สตรามริษัทสมหาบกองทุน<br>สตรามริษัทสมหาบกองทุน<br>เฉพาะกรณีในได้เป็นพบัดงา<br>ยอดเงินประกันดังคมถูกหั                              | าฏหมายแรงงาน<br>เศษ<br>ประกับสังคม<br>พนิกงานจ่ายเอง<br>22/01/2550<br>0123456789123<br>มาย<br>พายมาบอัตราด่างกัน<br>พาย<br>มาย<br>พาสมพบบอัตราด่างกัน<br>พาย<br>มายางกันสังคม<br>ประกันสังคม<br>ประกันสังคม<br>อางการกันสังคม                                                        | 0.00<br>กองทุนสำรองฯ เงินตัว<br>มัล<br>มัล<br>สำ<br>มัล<br>สำ<br>มัล<br>มัล<br>มัล<br>มัล<br>มัล<br>มัล<br>มัล<br>มัล | ต้องการนกไข<br>ต้องการนำส่งไม่เ<br>ตวามคิด<br>ประกัน-รู้-ฟอน   บุคคลส่าว<br>ภานรักษาพยาบาลบี้จจุบัน<br>งการเลือก สำคับที่ 1<br>สับที่ 2<br>ถับบที่ 2<br>ถับบที่ 2<br>ถับบที่ 2<br>ถับบที่ 2                           | กิน                                       | 0.00                   |
| เงินดำชดเชยที่ได้รับตาม<br>ผลงานพี<br>เงินเลือน คายิเงินได้<br>รายละเอียดประกันสังคม<br>* หักประกันสังคม<br>* หักประกันสังคม<br>รัชิทัก<br>วินที่สมัตรประกันสังคม<br>สานาหน้าชื่อ<br>เฉพาะกรณีหนักงานและบริษิ<br>อัตราหนักงานหักเข้ากอง<br>อัตรามวิษัทสมหายกองทุน<br>เฉพาะกรณีเป็นได้เป็นพรักงา<br>ยอดเงินประกันสังคมถูกหั | าฏหมายแรงงาน<br>เศษ<br>ประกับสังคม<br>พนิกงานจ่ายแอง<br>22/01/2550<br>0123456789123<br>มาย<br>พายมาบอัตราด่างกัน<br>พาย<br>มาย<br>พาสมพบบอัตราด่างกัน<br>พาย<br>มาย<br>มาย<br>มาย<br>มาย<br>มาย<br>มาย<br>มาย<br>มาย<br>มาย<br>ม                                                     | 0.00<br>กองทุนสำรองฯ เงินตัำ<br>ข้อ<br>สำ<br>งาหัสสะ<br>ข้อ<br>สำ<br>งา                                               | ต้องการนก้ไข<br>ต้องการนำส่งไม่เ<br>ตวามคิด<br>ประกัน-รู้-ฟอน บุคคอส่าว<br>ภานรักษาพยาบาลปัจจุบัน<br>งการเลือก สำคับที่ 1<br>ส่นที่ 3<br>0.00%<br>0.00%<br>0.00%                                                      | กิน                                       | 0.00                   |
| เงินดำชดเชยที่ได้รับตาม<br>ผลงานพี<br>เงินเลือน ภาษีเงินได้<br>รายอะเอียดประกันสังคม<br>* หักประกันสังคม<br>* หักประกันสังคม<br>รัชิทัก<br>วันที่สมัตรประกันสังคม<br>สานาหน้าชื่อ<br>เฉพาะกรณีหันกงานและบริษิ<br>อัตราชวิษัทสมหายกองขุน<br>เฉพาะกรณีหันไม่ได้ไข้ไปรแกรม<br>ขอดเงินประกันสังคมดูกหั                         | าฏหมายแรงงาน<br>เศษ<br>ประกับสังคม<br>พนิกงานจ่ายแอง<br>22/01/2550<br>0123456789123<br>มาย<br>พาสมทบมัตราด่างกัน<br>พาย<br>พาสมทบมัตราด่างกัน<br>พาย<br>มาระกันสังคม<br>นระกันสังคม<br>นระกันสังคม<br>นระกันสังคม<br>นระกันสังคม<br>มาย<br>ภาคอนเป็นพนิกงาน<br>รมศาานวณเงินเดือนตั้ง | 0.00<br>กองทุนสำรองฯ เงินตัำ<br>ข้อ<br>สำ<br>งนต์ด้นปี                                                                | ต้องการแก้ไข<br>ต้องการนำส่งไม่เ<br>ต่องการนำส่งไม่เ<br>ประกัน-รู้-ฟอน บุคคอสำว<br>ภานรักษาพยาบาลปัจจุบัน<br>งการเลือก สำคับที่ 1<br>ส่นที่ 2<br>ถับนรักษา<br>0.00%<br>0.00%<br>0.00%                                 | กิน                                       | 0.00                   |